# **EEPROM** programmer for microcontrollers of ST92F (ST9+) series

# Authors: GarikBaza & Pavel-Pervomaysk web: <u>http://garikbaza.narod.ru/index\_en.html</u> <u>http://garikbaza.at.ua/index/0-4</u> forum: <u>http://garikbaza.at.ua/forum</u>

This tool is intended to work with EEPROM of this microcontrollers. With this tool You can reset locked 10, locked 13, wait 30, even LOCKED FOREVER messages.

For example in this help file it's used Ford 4000 by Visteon (shown on pictures1. & 2.):

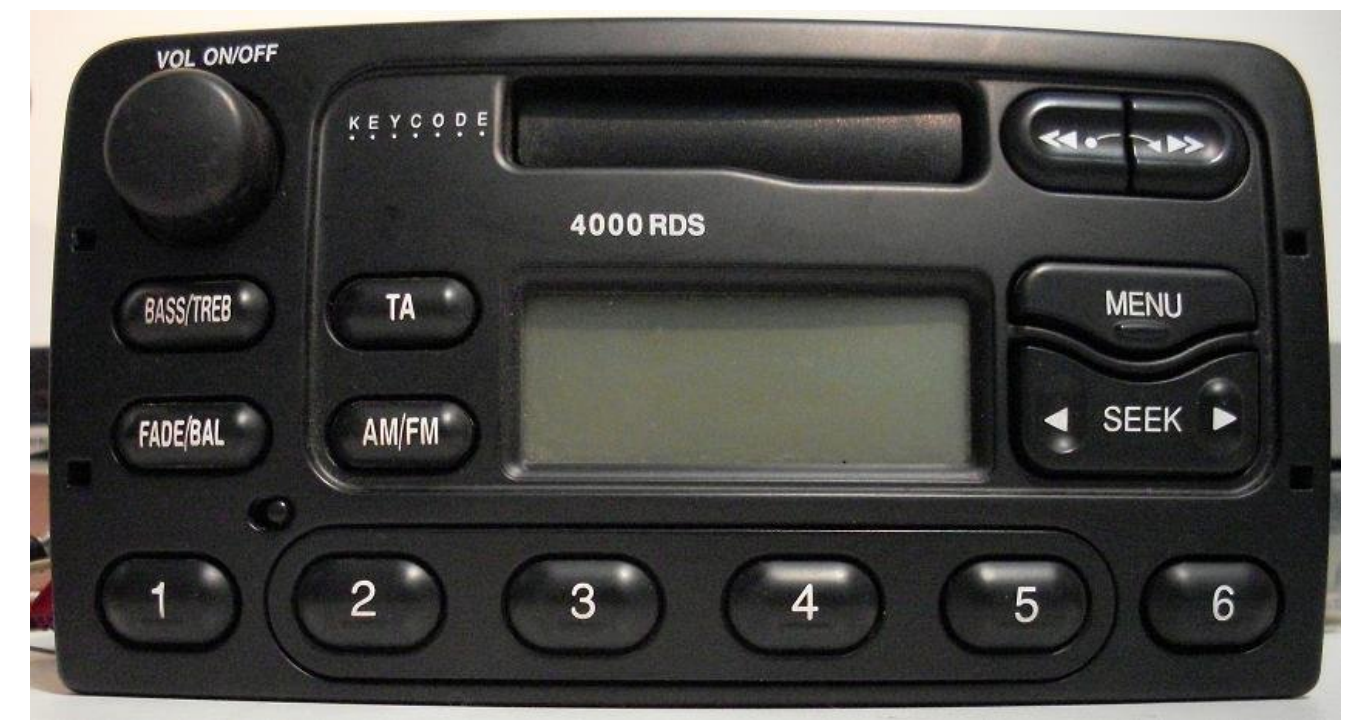

Picture 1.

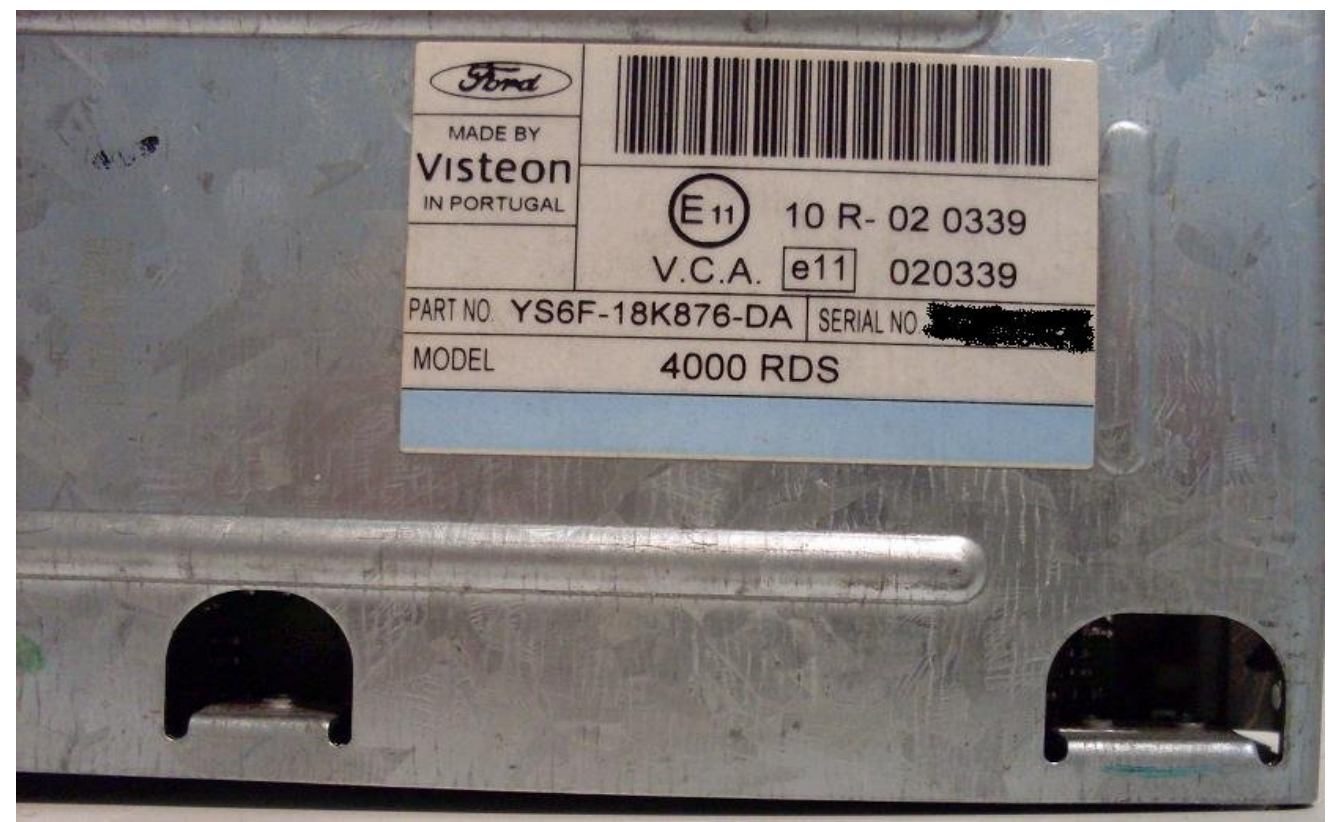

First we will start with connecting of microcontroller (in further text MCU ),to programmer :

As You can see on picture bellow (picture 3.), pins of programmer need to be connected to MCU just like on schematic .

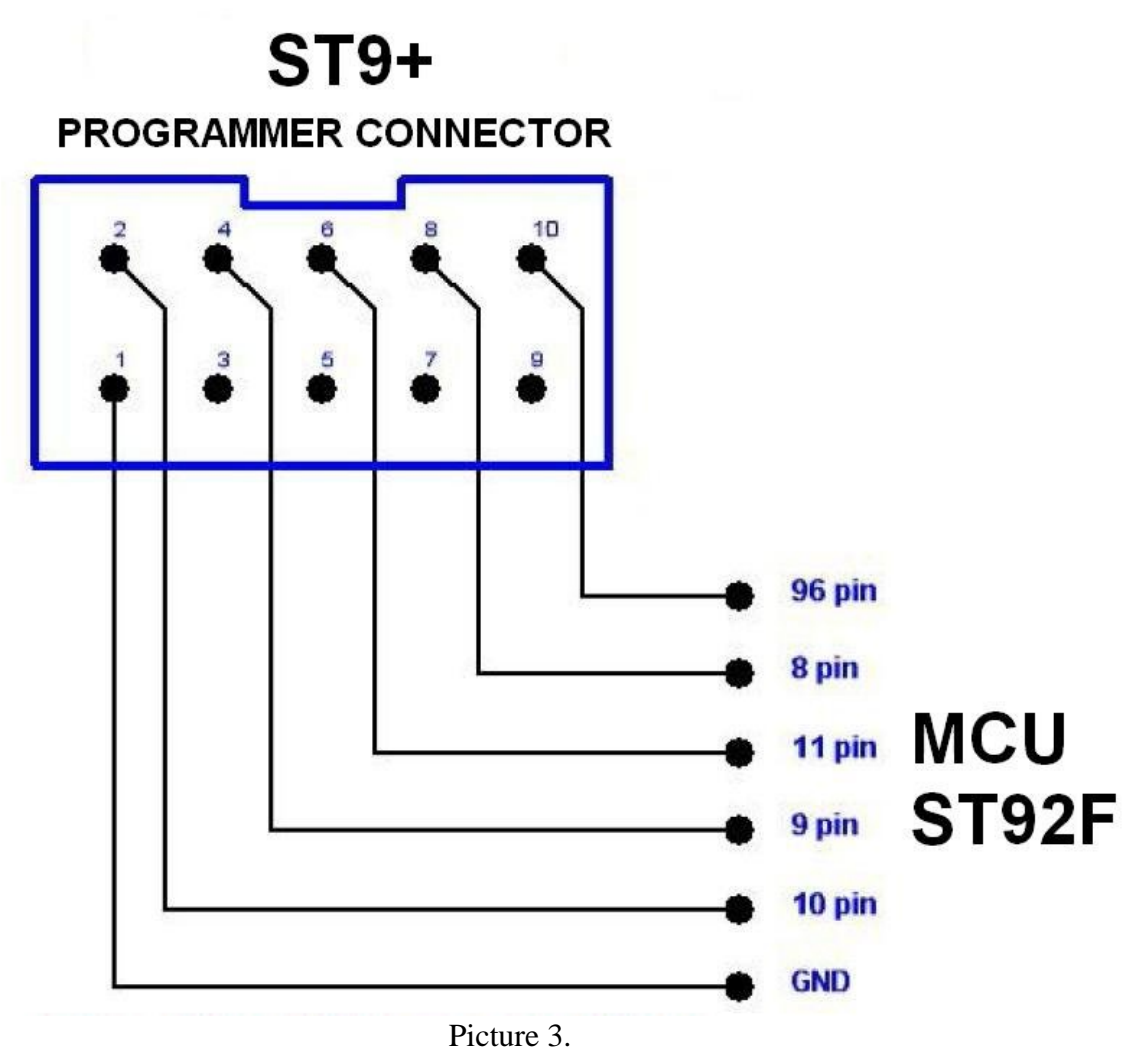

**ATTENTION!!!** Before connecting be sure that pins 8 /9 /10 /11 of MCU are free from rest of circuit. In most cases it is necessary to remove package of four resistors (chip resistor 4 x 10K), see picture 4. Especially is very important to free pin 9 from rest of circuit – if this pin is left connected, there is no communication !!!

Detail explanations on pictures 4,5 and 6:

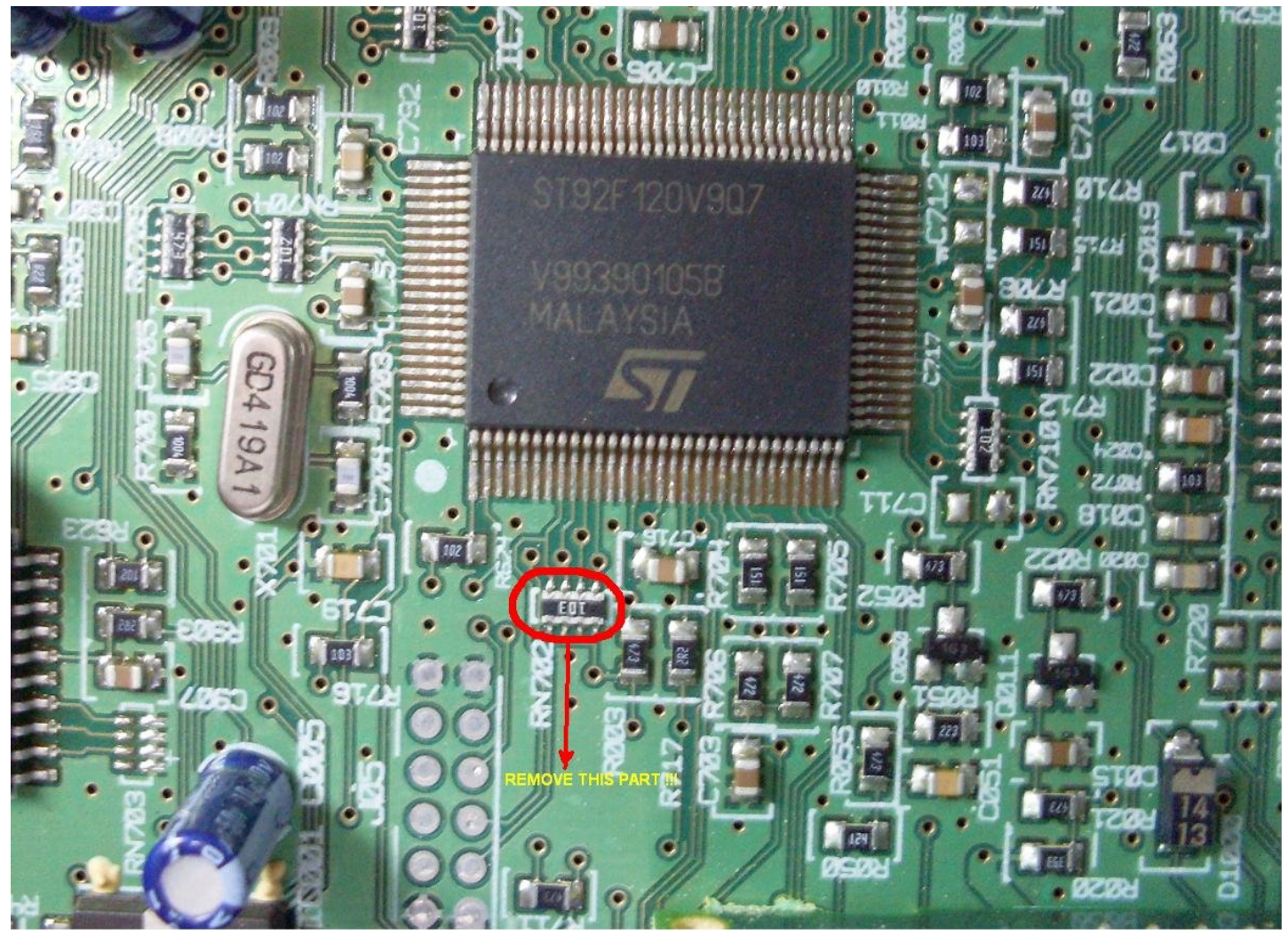

Picture 4.

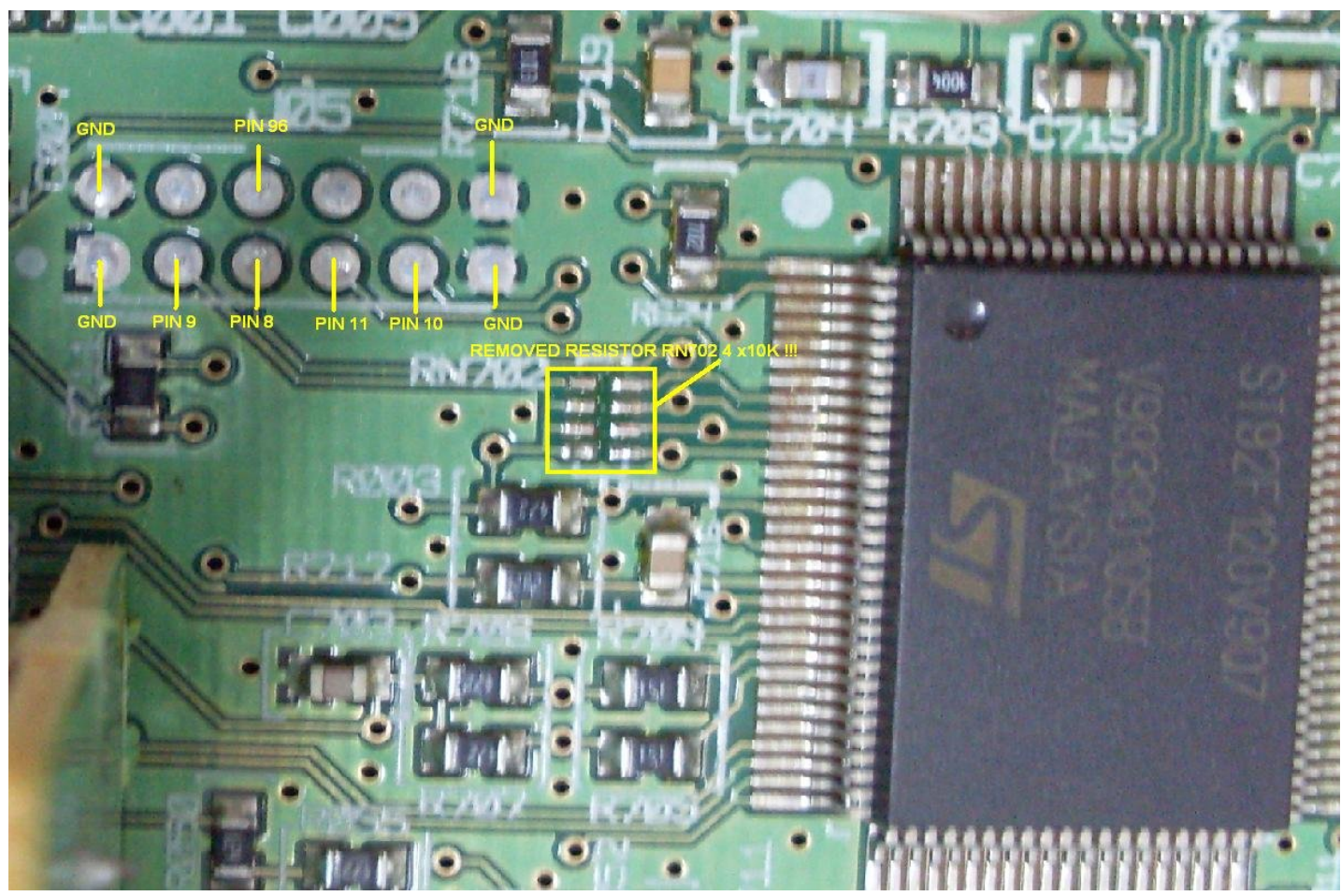

Picture 5.

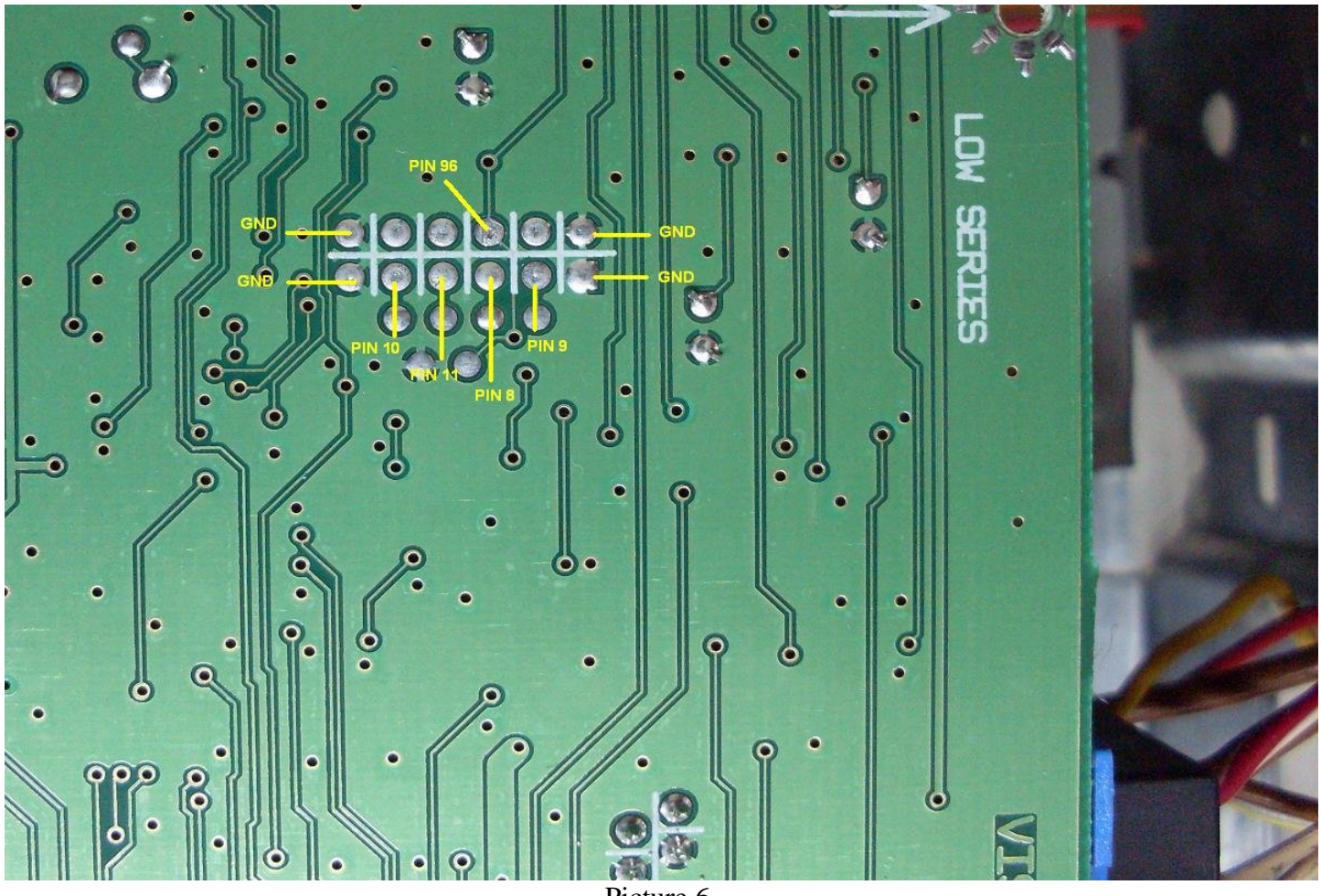

Picture 6.

Picture 5. and 6. showing the same soldering points, from top and bottom side.

Connect programmer to Your PC and You should see message: FT232 USB-> UART which asking You for driver. Give a full path to file "DRIVER\_FT232 " which is on our web site and when installation is finished, You can go further . Detailed installation instructions is on following links:

http://www.reslers.de/IBUS/install.html

if You need to change port number (etc. COM4, COM5) here is link how to do that:

http://www.reslers.de/IBUS/port.html

After connecting programmer to MCU, You can start ST9 software.

You should see next screen (like shown on picture 7.):

| <b>2</b> ST92 ed | litor |        |    |     |    |      |     |     |    |    |     |    |    |    |     |    |                   |      |                           |   |
|------------------|-------|--------|----|-----|----|------|-----|-----|----|----|-----|----|----|----|-----|----|-------------------|------|---------------------------|---|
| File Device      | HEL   | Р      |    |     |    |      |     |     |    |    |     |    |    |    |     |    |                   |      |                           |   |
|                  |       | 0      |    |     |    |      |     |     | Ŀ  |    | W   |    | 0  |    |     |    | STOP              |      |                           |   |
|                  | 00    | 01     | 02 | 03  | 04 | 05   | 06  | 07  | 08 | 09 | OA  | OB | 0C | OD | OE  | OF | 0123456789ABCDEF  | ~    | Setting                   |   |
| 0x000            | FF    | FF     | FF | FF  | FF | FF   | FF  | FF  | FF | FF | FF  | FF | FF | FF | FF  | FF | *****             |      | (T) United and the second |   |
| 0x010            | FF    | FF     | FF | FF  | FF | FF   | FF  | FF  | FF | FF | FF  | FF | FF | FF | FF  | FF | ****              |      | Use adaptor               |   |
| 0x020            | FF    | FF     | FF | FF  | FF | FF   | FF  | FF  | FF | FF | FF  | FF | FF | FF | FF  | FF | <u> </u>          |      |                           |   |
| 0x030            | FF    | FF     | FF | FF  | FF | FF   | FF  | FF  | FF | FF | FF  | FF | FF | FF | FF  | FF | *****             |      | Select MCU                | ~ |
| 0x040            | FF    | FF     | FF | FF  | FF | FF   | FF  | FF  | FF | FF | FF  | FF | FF | FF | FF  | FF | *****             |      |                           |   |
| 0x050            | FF    | FF     | FF | FF  | FF | FF   | FF  | FF  | FF | FF | FF  | FF | FF | FF | FF  | FF | *****             |      | Hainsead                  |   |
| 0x060            | FF    | FF     | FF | FF  | FF | FF   | FF  | FF  | FF | FF | FF  | FF | FF | FF | FF  | FF | *****             |      | Howlead                   |   |
| 0x070            | FF    | FF     | FF | FF  | FF | FF   | FF  | FF  | FF | FF | FF  | FF | FF | FF | FF  | FF | *****             |      | () EEPROM                 |   |
| 0x080            | FF    | FF     | FF | FF  | FF | FF   | FF  | FF  | FF | FF | FF  | FF | FF | FF | FF  | FF | ****              |      | O FLASH                   |   |
| 0x090            | FF    | FF     | FF | FF  | FF | FF   | FF  | FF  | FF | FF | FF  | FF | FF | FF | FF  | FF | ****              |      |                           |   |
| OXOXO            | FF    | FF     | FF | FF  | FF | FF   | FF  | FF  | FF | FF | FF  | FF | FF | FF | FF  | FF | <u> </u>          |      |                           |   |
| 0x0B0            | FF    | FF     | FF | FF  | FF | FF   | FF  | FF  | FF | FF | FF  | FF | FF | FF | FF  | FF | <u> </u>          |      |                           |   |
| 0x0C0            | FF    | FF     | FF | FF  | FF | FF   | FF  | FF  | FF | FF | FF  | FF | FF | FF | FF  | FF | <u> </u>          |      |                           |   |
| OxODO            | FF    | FF     | FF | FF  | FF | FF   | FF  | FF  | FF | FF | FF  | FF | FF | FF | FF  | FF | *****             |      |                           |   |
| OXOEO            | FF    | FF     | FF | FF  | FF | FF   | FF  | FF  | FF | FF | FF  | FF | FF | FF | FF  | FF | *****             |      |                           |   |
| OxOFO            | FF    | FF     | FF | FF  | FF | FF   | FF  | FF  | FF | FF | FF  | FF | FF | FF | FF  | FF | ****              |      |                           |   |
| 0x100            | FF    | FF     | FF | FF  | FF | FF   | FF  | FF  | FF | FF | FF  | FF | FF | FF | FF  | FF | ****              |      |                           |   |
| 0x110            | FF    | FF     | FF | FF  | FF | FF   | FF  | FF  | FF | FF | FF  | FF | FF | FF | FF  | FF | *****             |      |                           |   |
| 0x120            | FF    | FF     | FF | FF  | FF | FF   | FF  | FF  | FF | FF | FF  | FF | FF | FF | FF  | FF | <u> </u>          |      |                           |   |
| 0x130            | FF    | FF     | FF | FF  | FF | FF   | FF  | FF  | FF | FF | FF  | FF | FF | FF | FF  | FF | ****              |      |                           |   |
| 0x140            | FF    | FF     | FF | FF  | FF | FF   | FF  | FF  | FF | FF | FF  | FF | FF | FF | FF  | FF | ****              |      |                           |   |
| 0x150            | FF    | FF     | FF | FF  | FF | FF   | FF  | FF  | FF | FF | FF  | FF | FF | FF | FF  | FF | *****             |      |                           |   |
| 0x160            | FF    | FF     | FF | FF  | FF | FF   | FF  | FF  | FF | FF | FF  | FF | FF | FF | FF  | FF | *****             | 1000 |                           |   |
| 0v170            | मम    | त्रत्र | मम | न न | मम | त्रम | म म | न न | मम | नन | म म | नन | मम | नन | म म | नन | 00000000000000000 |      |                           |   |
| COM3             |       | 1      |    |     |    | 1    |     |     |    |    |     |    |    | 2  |     |    |                   |      |                           |   |

Picture 7.

First is necessary to choose port on which one You connected programmer. To do this: from menu choose:

Help===>Select port (see picture 8. and 9.)

| 🌋 ST92 ed   | itor (                                                        |     |
|-------------|---------------------------------------------------------------|-----|
| File Device | HELP                                                          |     |
|             | About<br>Select port STOP                                     |     |
|             | Upgrade 07 08 09 0A 0B OC 0D OE OF 0123456789ABCDEF 🔥 Setting |     |
| 0x000       | Registration (not need)                                       |     |
| 0x010       | FF FF FF FF FF FF FF FF FF FF FF FF FF                        |     |
| 0x020       | FF FF FF FF FF FF FF FF FF FF FF FF FF                        |     |
| 0x030       | FF FF FF FF FF FF FF FF FF FF FF FF FF                        | ~   |
| 0x040       | FF FF FF FF FF FF FF FF FF FF FF FF FF                        | 10  |
| 0x050       | FF FF FF FF FF FF FF FF FF FF FF FF FF                        |     |
| 0x060       | FF FF FF FF FF FF FF FF FF FF FF FF FF                        |     |
| 0x070       | FF FF FF FF FF FF FF FF FF FF FF FF FF                        |     |
| 0x080       | FF FF FF FF FF FF FF FF FF FF FF FF FF                        |     |
| 0x090       | FF FF FF FF FF FF FF FF FF FF FF FF FF                        |     |
| OXOXO       | FF FF FF FF FF FF FF FF FF FF FF FF FF                        |     |
| OxOBO       | FF FF FF FF FF FF FF FF FF FF FF FF FF                        |     |
| OxOCO       | FF FF FF FF FF FF FF FF FF FF FF FF FF                        |     |
| OxODO       | FF FF FF FF FF FF FF FF FF FF FF FF FF                        |     |
| OxOEO       | FF FF FF FF FF FF FF FF FF FF FF FF FF                        |     |
| OxOFO       | FF FF FF FF FF FF FF FF FF FF FF FF FF                        |     |
| 0x100       | FF FF FF FF FF FF FF FF FF FF FF FF FF                        |     |
| 0x110       | FF FF FF FF FF FF FF FF FF FF FF FF FF                        |     |
| 0x120       | FF FF FF FF FF FF FF FF FF FF FF FF FF                        |     |
| 0x130       | FF FF FF FF FF FF FF FF FF FF FF FF FF                        |     |
| 0x140       | FF FF FF FF FF FF FF FF FF FF FF FF FF                        |     |
| 0x150       | FF FF FF FF FF FF FF FF FF FF FF FF FF                        |     |
| 0x160       | FF FF FF FF FF FF FF FF FF FF FF FF FF                        |     |
| 0v170       | ${}$                                                          |     |
| COM3        |                                                               | 100 |

| 5T92 edi | Lor | Ð   |        |    |      |    |    |    |    |        |    |      |      |     |     |    |                   |                                        |          | _             |
|----------|-----|-----|--------|----|------|----|----|----|----|--------|----|------|------|-----|-----|----|-------------------|----------------------------------------|----------|---------------|
|          | HEL | 0   |        |    |      |    |    |    | R  | I      | W  |      |      |     |     |    |                   | STO                                    | Р        |               |
|          | 00  | 01  | 02     | 03 | 04   | 05 | 06 | 07 | 08 | 09     | OA | OB   | OC   | OD  | OE  | OF | 01234567          | S9ABCDEF                               |          | Setting       |
| 0x000    | FF  | FF  | FF     | FF | FF   | FF | FF | FF | FF | FF     | FF | FF   | FF   | FF  | FF  | FF | <u> </u>          | ,,,,,,,,,,,,,                          |          | E University  |
| 0x010    | FF  | FF  | FF     | FF | FF   | FF | FF | FF | FF | FF     | FF | FF   | FF   | FF  | FF  | FF | <u> </u>          |                                        |          | I Use adaptor |
| 0x020    | FF  | FF  | FF     | FF | FF   | FF | FF | FF | FF | FF     | FF | FF   | FF   | FF  | FF  | FF | <u> </u>          | ,,,,,,,,,,,,,                          |          | 1             |
| 0x030    | FF  | FF  | FF     | FF | FF   | FF | FF | FF | FF | FF     | FF | FF   | FF   | FF  | FF  | FF | <b>7777777</b> 77 | ,,,,,,,,,,,,,,                         |          | Select MCU    |
| 0x040    | FF  | FF  | FF     | FF | FF   | FF | FF | FF | FF | FF     | FF | FF   | FF   | FF  | FF  | FF | <u> </u>          | ,,,,,,,,,,,,,                          |          |               |
| 0x050    | FF  | FF  | FF     | FF | FF   | FF | FF | FF | FF | FF     | FF | FF   | FF   | FF  | FF  | FF | <u> </u>          | <u> </u>                               |          | anti-market   |
| 0x060    | FF  | FF  | FF     | FF | FF   | FF | FF | FF | FF | FF     | Žs | elec | t po | rt  |     |    |                   | 777777777                              |          | How read      |
| 0x070    | FF  | FF  | FF     | FF | FF   | FF | FF | FF | FF | FF     |    |      |      |     |     |    |                   | ,,,,,,,,,,,,,,                         |          |               |
| 0x080    | FF  | FF  | FF     | FF | FF   | FF | FF | FF | FF | FF     |    |      |      |     |     |    |                   | ,,,,,,,,,,,,,,                         |          | C FLASH       |
| 0x090    | FF  | FF  | FF     | FF | FF   | FF | FF | FF | FF | FF     |    |      | COM  | 14  |     |    | -                 | ,,,,,,,,,,,,,,                         |          |               |
| OXOXO    | FF  | FF  | FF     | FF | FF   | FF | FF | FF | FF | FF     |    |      | COM  | 11  |     |    |                   | ,,,,,,,,,,,,,                          |          | 0             |
| OxOBO    | FF  | FF  | FF     | FF | FF   | FF | FF | FF | FF | FF     |    |      | COM  | 12  |     |    |                   | ,,,,,,,,,,,,,,                         |          |               |
| 0x0C0    | FF  | FF  | FF     | FF | FF   | FF | FF | FF | FF | FF     |    |      | CON  | 13  |     |    |                   | ,,,,,,,,,,,,,                          |          |               |
| OxODO    | FF  | FF  | FF     | FF | FF   | FF | FF | FF | FF | FF_    | _  |      | _    |     |     |    |                   | <u> </u>                               |          |               |
| OXOEO    | FF  | FF  | FF     | FF | FF   | FF | FF | FF | FF | FF     | FF | FF   | FF   | FF  | FF  | FF | <u> </u>          | <u> </u>                               |          |               |
| OxOFO    | FF  | FF  | FF     | FF | FF   | FF | FF | FF | FF | FF     | FF | FF   | FF   | FF  | FF  | FF | <u> </u>          | <u> </u>                               |          |               |
| 0x100    | FF  | FF  | FF     | FF | FF   | FF | FF | FF | FF | FF     | FF | FF   | FF   | FF  | FF  | FF | <u> </u>          | ****                                   |          |               |
| 0x110    | FF  | FF  | FF     | FF | FF   | FF | FF | FF | FF | FF     | FF | FF   | FF   | FF  | FF  | FF | <u> </u>          | <u> </u>                               |          |               |
| 0x120    | FF  | FF  | FF     | FF | FF   | FF | FF | FF | FF | FF     | FF | FF   | FF   | FF  | FF  | FF | <u> </u>          | 9999999999                             |          |               |
| 0x130    | FF  | FF  | FF     | FF | FF   | FF | FF | FF | FF | FF     | FF | FF   | FF   | FF  | FF  | FF | <u> </u>          | <u> </u>                               |          |               |
| 0x140    | FF  | FF  | FF     | FF | FF   | FF | FF | FF | FF | FF     | FF | FF   | FF   | FF  | FF  | FF | <u> </u>          | ,,,,,,,,,,,,,,,,,,,,,,,,,,,,,,,,,,,,,, |          |               |
| 0x150    | FF  | FF  | FF     | FF | FF   | FF | FF | FF | FF | FF     | FF | FF   | FF   | FF  | FF  | FF | <u> </u>          | <u> </u>                               |          |               |
| 0x160    | FF  | FF  | FF     | FF | FF   | FF | FF | FF | FF | FF     | FF | FF   | FF   | FF  | FF  | FF | <u> </u>          | 9999999999                             |          |               |
| 0v170    | नग  | न न | त्रत्र | नन | त्रन | नन | नन | नन | नन | त्रत्र | नन | न न  | नन   | न न | न न | नन | 00000000          | 000000000                              | <u> </u> |               |
| COM4     |     |     |        |    |      | 1  |    |    |    |        |    |      |      |     |     |    |                   |                                        |          |               |

Picture 9.

After this step it is necessary to click on "i" icon. You should get programmer info window with serial number on Your screen (see picture 10.) :

| ST92 edit | :0ľ | 11-550/25 |    |    |     |    |     |    |     |        |            |        |      |    |       |          |                                        |   |               |
|-----------|-----|-----------|----|----|-----|----|-----|----|-----|--------|------------|--------|------|----|-------|----------|----------------------------------------|---|---------------|
| e Device  | HEL | P         | -  |    |     |    |     |    |     |        |            |        | _    |    |       |          |                                        |   |               |
|           | C   | 0         |    | )  |     |    |     |    | E   |        |            |        |      |    |       |          | STOP                                   |   |               |
|           | 00  | UI        | υZ | 03 | 04  | 05 | 06  | 07 | 08  | 09 02  | OB         | OC     | OD   | OE | OF    | 0123456  | 789ABCDEF                              |   | Setting       |
| 0x000     | FF  | FF        | FF | FF | FF  | FF | FF  | FF | FF  | FF FI  | FF         | FF     | FF   | FF | FF    | *****    | ****                                   |   | E Haradana    |
| 0x010     | FF  | FF        | FF | FF | FF  | FF | FF  | FF | FF  | FF FF  | FF         | FF     | FF   | FF | FF    | *****    | *****                                  |   | I Use adaptor |
| 0x020     | FF  | FF        | FF | FF | FF  | FF | FF  | FF | FF  | FF FF  | FF         | FF     | FF   | FF | FF    | *****    | *****                                  |   |               |
| 0x030     | FF  | FF        | FF | FF | FF  | FF | FF  | FF | FF  | FF FI  | FF         | FF     | FF   | FF | FF    | *****    | *****                                  |   | Select MCU    |
| 0x040     | FF  | FF        | FF | FF | FF  | FF | FF  | FF | FF  | 1 Abou | t          |        |      |    |       |          | ×1,444,444                             |   |               |
| 0x050     | FF  | FF        | FF | FF | FF  | FF | FF  | FF | FF  | 1      |            |        |      |    |       |          | 7777777                                |   |               |
| 0x060     | FF  | FF        | FF | FF | FF  | FF | FF  | FF | FF  | 1      |            |        |      |    |       |          | 7777777                                |   | How read      |
| 0x070     | FF  | FF        | FF | FF | FF  | FF | FF  | FF | FF  | J Vers | on         |        |      | 1  | V 2   |          | 7777777                                |   | C EEPROM      |
| 0x080     | FF  | FF        | FF | FF | FF  | FF | FF  | FF | FF  | 1      |            |        |      |    | -     |          | 1444444                                |   | C FLASH       |
| 0x090     | FF  | FF        | FF | FF | FF  | FF | FF  | FF | FF  | j Man  | ufactu     | ring d | late |    | 01.10 | .08      | 1222222                                |   | 207-123 M.S.  |
| OXOAO     | FF  | FF        | FF | FF | FF  | FF | FF  | FF | FF  | 1      |            |        |      |    |       |          |                                        |   | 8             |
| OxOBO     | FF  | FF        | FF | FF | FF  | FF | FF  | FF | FF  | ] Devi | ce sei     | ial nu | mber |    | AF28; |          | 1000000                                |   |               |
| 0x0C0     | FF  | FF        | FF | FF | FF  | FF | FF  | FF | FF  | 1 Eoru |            |        |      |    |       |          | *****                                  |   |               |
| OxODO     | FF  | FF        | FF | FF | FF  | FF | FF  | FF | FF  | 1      |            |        |      |    |       |          | 7777777                                |   |               |
| OXOEO     | FF  | FF        | FF | FF | FF  | FF | FF  | FF | FF  | 1 Tehr | iical s    | uppor  | ŧ    |    |       | Close    | 7777777                                |   |               |
| OxOFO     | FF  | FF        | FF | FF | FF  | FF | FF  | FF | FF  | 1      |            |        | 1    |    | 18    |          | 7777777                                |   |               |
| 0x100     | FF  | FF        | FF | FF | FF  | FF | FF  | FF | FF  | FF FI  | FF         | FF     | FF   | FF | FF    | <u> </u> | ,,,,,,,,,,,,,,,,,,,,,,,,,,,,,,,,,,,,,, |   |               |
| 0x110     | FF  | FF        | FF | FF | FF  | FF | FF  | FF | FF  | FF FH  | FF         | FF     | FF   | FF | FF    | <u> </u> | *****                                  |   |               |
| 0x120     | FF  | FF        | FF | FF | FF  | FF | FF  | FF | FF  | FF FI  | FF         | FF     | FF   | FF | FF    | *****    | ****                                   |   |               |
| 0x130     | FF  | FF        | FF | FF | FF  | FF | FF  | FF | FF  | FF FI  | FF         | FF     | FF   | FF | FF    | *****    | *****                                  |   |               |
| 0x140     | FF  | FF        | FF | FF | FF  | FF | FF  | FF | FF  | FF FF  | FF         | FF     | FF   | FF | FF    | *****    | ,,,,,,,,,,,,,,,,,,,,,,,,,,,,,,,,,,,,,, |   | 10            |
| 0x150     | FF  | FF        | FF | FF | FF  | FF | FF  | FF | FF  | FF FH  | FF         | FF     | FF   | FF | FF    | <u> </u> | *****                                  |   |               |
| 0x160     | FF  | FF        | FF | FF | FF  | FF | FF  | FF | FF  | FF FI  | FF         | FF     | FF   | FF | FF    | <u> </u> | *****                                  | _ |               |
| 0v170     | नन  | नन        | नन | नन | न न | नन | न न | नन | न न | रत पत  | न <b>न</b> | न न    | मम   | नन | नन    | 0000000  | 000000000                              |   | -             |
| COM4      |     | -         |    |    |     |    |     |    |     | -      |            |        |      |    | _     |          |                                        |   |               |

Now close program ( it will save port settings), start it again and all is ready for working.

## - Short description of software -

Hot-keys :

F2 - save dump
F3 - open dump
F5 - read MCU EEPROM
F6 - write MCU EEPROM
F8 - clear all errors (LOCKED 10, LOCKED 13, WAIT 30....)
Button with green letter R - read MCU eeprom

Button with green letter W Button with red letter W Button with yellow letter C - read MCU eeprom - write MCU eeprom - clear all errors (LOCKED 10, LOCKED 13, WAIT 30....)

In right part of program screen is option "Use adaptor" (picture 11.)

| 🖉 ST92 edi  | tor  |    |    |    |     |    |    |    |    |    |    |    |     |    |    |    |                |       |   |                |   |
|-------------|------|----|----|----|-----|----|----|----|----|----|----|----|-----|----|----|----|----------------|-------|---|----------------|---|
| File Device | HEL  | .P |    |    |     |    |    |    |    |    |    |    |     |    |    |    |                |       |   |                |   |
| <b>1</b>    | l, j | 0  |    |    |     |    |    |    | R  | I  | W  |    | C   |    |    |    | ç              | STOP  |   |                |   |
|             | 00   | 01 | 02 | 03 | 04  | 05 | 06 | 07 | 08 | 09 | OA | OB | OC  | OD | OE | OF | 0123456789ABC  | DEF   | 4 | Setting        |   |
| 0x000       | FF   | FF | FF | FF | FF  | FF | FF | FF | FF | FF | FF | FF | FF  | FF | FF | FF | <u> </u>       | ÿÿÿ - |   |                |   |
| 0x010       | FF   | FF | FF | FF | FF  | FF | FF | FF | FF | FF | FF | FF | FF  | FF | FF | FF | <u> </u>       | ŸŸŸ   |   | IV Use adaptor |   |
| 0x020       | FF   | FF | FF | FF | FF  | FF | FF | FF | FF | FF | FF | FF | FF  | FF | FF | FF | <u> </u>       | ŸŸŸ   |   |                |   |
| 0x030       | FF   | FF | FF | FF | FF  | FF | FF | FF | FF | FF | FF | FF | FF  | FF | FF | FF | <u> </u>       | ÿÿÿ   |   | Select Mcc     | - |
| 0x040       | FF   | FF | FF | FF | FF  | FF | FF | FF | FF | FF | FF | FF | FF  | FF | FF | FF | <u> </u>       | ŸŸŸ   |   |                |   |
| 0x050       | FF   | FF | FF | FF | FF  | FF | FF | FF | FF | FF | FF | FF | FF  | FF | FF | FF | <u> </u>       | Y Y Y |   |                |   |
| 0x060       | FF   | FF | FF | FF | FF  | FF | FF | FF | FF | FF | FF | FF | FF  | FF | FF | FF | <u> </u>       | ŸŸŸ   |   | How read       |   |
| 0x070       | FF   | FF | FF | FF | FF  | FF | FF | FF | FF | FF | FF | FF | FF  | FF | FF | FF |                | ŸŸŸ   |   | EEPROM         |   |
| 0x080       | FF   | FF | FF | FF | FF  | FF | FF | FF | FF | FF | FF | FF | FF  | FF | FF | FF | <u> </u>       | ŸŸŸ   |   | C FLASH        |   |
| 0x090       | FF   | FF | FF | FF | FF  | FF | FF | FF | FF | FF | FF | FF | FF  | FF | FF | FF | <u> </u>       | ŸŸŸ   |   |                |   |
| OXOXO       | FF   | FF | FF | FF | FF  | FF | FF | FF | FF | FF | FF | FF | FF  | FF | FF | FF | <u> </u>       | ŸŸŸ   |   |                |   |
| OxOBO       | FF   | FF | FF | FF | FF  | FF | FF | FF | FF | FF | FF | FF | FF  | FF | FF | FF | ******         | ŸŸŸ   |   |                |   |
| 0x0C0       | FF   | FF | FF | FF | FF  | FF | FF | FF | FF | FF | FF | FF | FF  | FF | FF | FF | *****          | ŸŸŸ   |   |                |   |
| OxODO       | FF   | FF | FF | FF | FF  | FF | FF | FF | FF | FF | FF | FF | FF  | FF | FF | FF | *****          | ŸŸŸ   |   |                |   |
| OXOEO       | FF   | FF | FF | FF | FF  | FF | FF | FF | FF | FF | FF | FF | FF  | FF | FF | FF | ******         | ŸŸŸ   |   |                |   |
| OxOFO       | FF   | FF | FF | FF | FF  | FF | FF | FF | FF | FF | FF | FF | FF  | FF | FF | FF | ******         | ŸŸŸ   |   |                |   |
| 0x100       | FF   | FF | FF | FF | FF  | FF | FF | FF | FF | FF | FF | FF | FF  | FF | FF | FF | *****          | ŸŸŸ   |   |                |   |
| 0x110       | FF   | FF | FF | FF | FF  | FF | FF | FF | FF | FF | FF | FF | FF  | FF | FF | FF | *****          | ŸŸŸ   |   |                |   |
| 0x120       | FF   | FF | FF | FF | FF  | FF | FF | FF | FF | FF | FF | FF | FF  | FF | FF | FF |                | ŸŸŸ   |   |                |   |
| 0x130       | FF   | FF | FF | FF | FF  | FF | FF | FF | FF | FF | FF | FF | FF  | FF | FF | FF |                | ŸŸŸ   |   |                |   |
| 0x140       | FF   | FF | FF | FF | FF  | FF | FF | FF | FF | FF | FF | FF | FF  | FF | FF | FF | *****          | ŸŸŸ   |   |                |   |
| 0x150       | FF   | FF | FF | FF | FF  | FF | FF | FF | FF | FF | FF | FF | FF  | FF | FF | FF | *****          | ŸŸŸ   |   |                |   |
| 0x160       | FF   | FF | FF | FF | FF  | FF | FF | FF | FF | FF | FF | FF | FF  | FF | FF | FF | *****          | ŸŸŸ   |   |                |   |
| 0v170       | मम   | मम | मम | नन | म म | मम | मम | नन | मम | मम | मम | मम | म म | नन | मम | नन | 00000000000000 | 000 🗵 |   |                | _ |
| COM4        |      | 1  |    |    |     |    |    |    |    |    |    |    |     | -  |    |    |                |       |   |                |   |

Picture 11.

This option is for using with external adapter which is included in package with ST9+ programmer. It will supply adapter with power and frequency signal (4Mhz) to work with MCU when is pulled out from target. Cable for connecting adapter and ST9+ programmer is included in package.

For all additional questions, mail to us at:

garikbaza@mail.ru mazur\_pavel@ukr.net

# **APPENDIX**

Here will be described connections for other models with ST92F microcontroller. At this moment here is description for next models:

- FORD 4500 by VISTEON 4S61-18C815-AA B3 LOW CD
- FORD 6006 by VISTEON 2S61-18C815-HA B5 CDX6 MID (DOT MATRIX)
- FIAT STILO OA by VISTEON 2FCF-18C838-AF
- FORD 6000 by VISTEON YS4F-18C815-AC
- FORD 6000 by VISTEON 3S7T-18C815-AD
- LANDROVER VUX500150 by VISTEON 4CFF-18C838-AB
- FORD 4500 by VISTEON 3S61-18C815-BB

How new models arriving to me it will be added in the future. If You have pictures from other units tested by Yourself and 100% checked connection points and all other informations concerning to this document please send it to me at <u>rdelabyu@gmail.com</u> and it will be added as soon as possible.

#### FORD 4500 4S61-18C815-AA B3 LOW CD

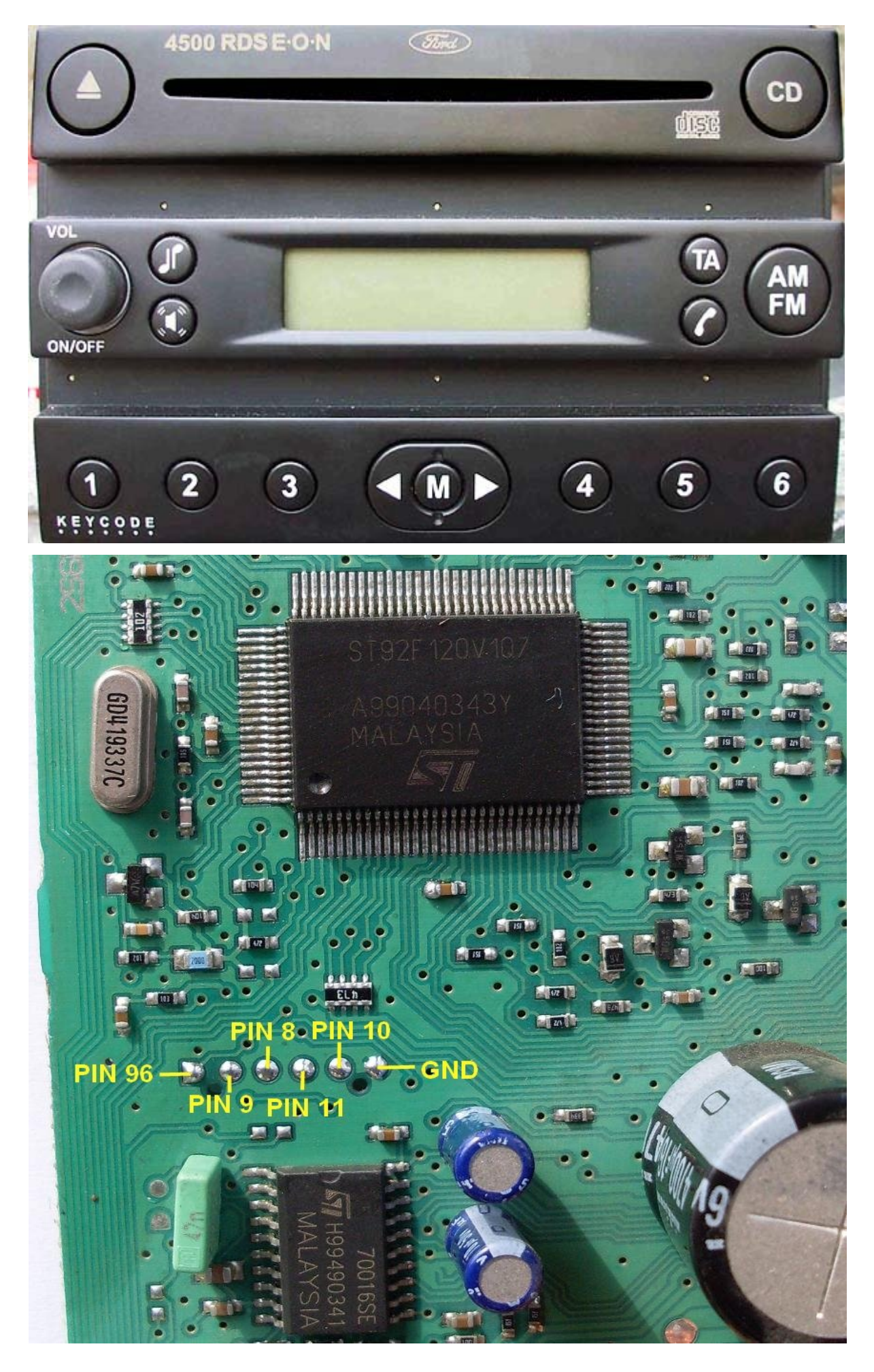

#### FORD 6006 2S61-18C815-HA B5 CDX6 MID (DOT MATRIX)

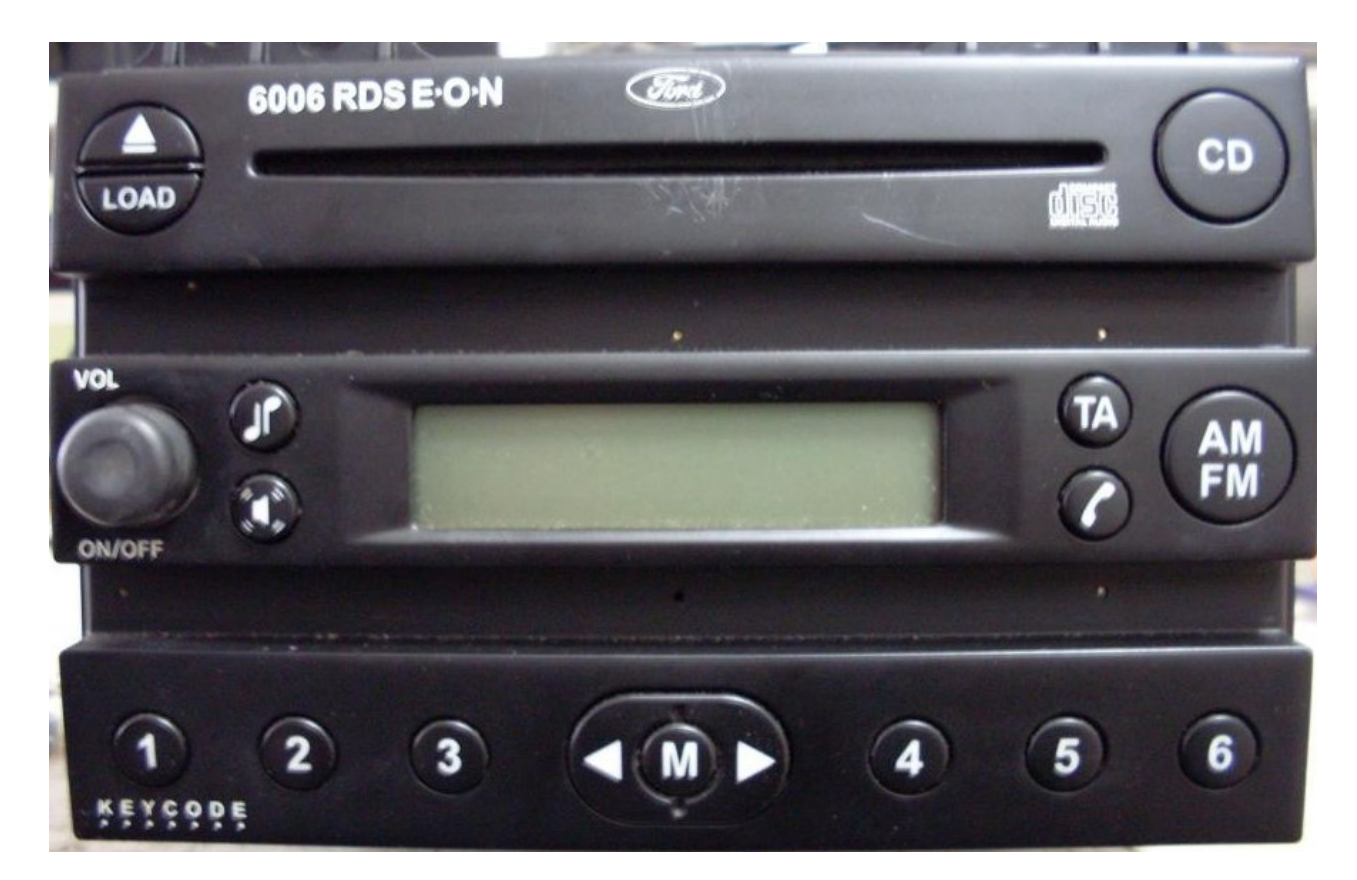

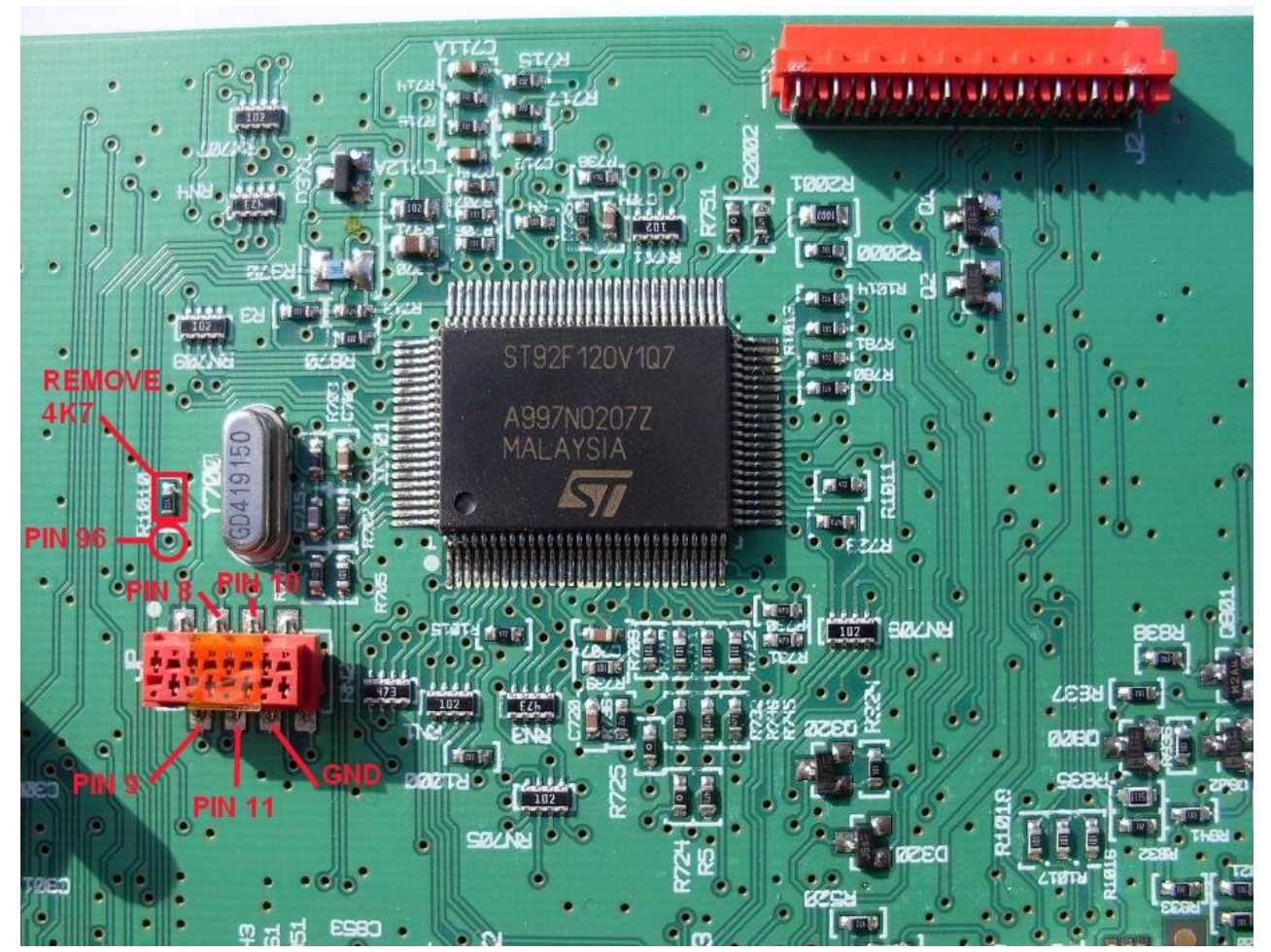

# FIAT STILO OA by VISTEON 2FCF-18C838-AF MODEL OA

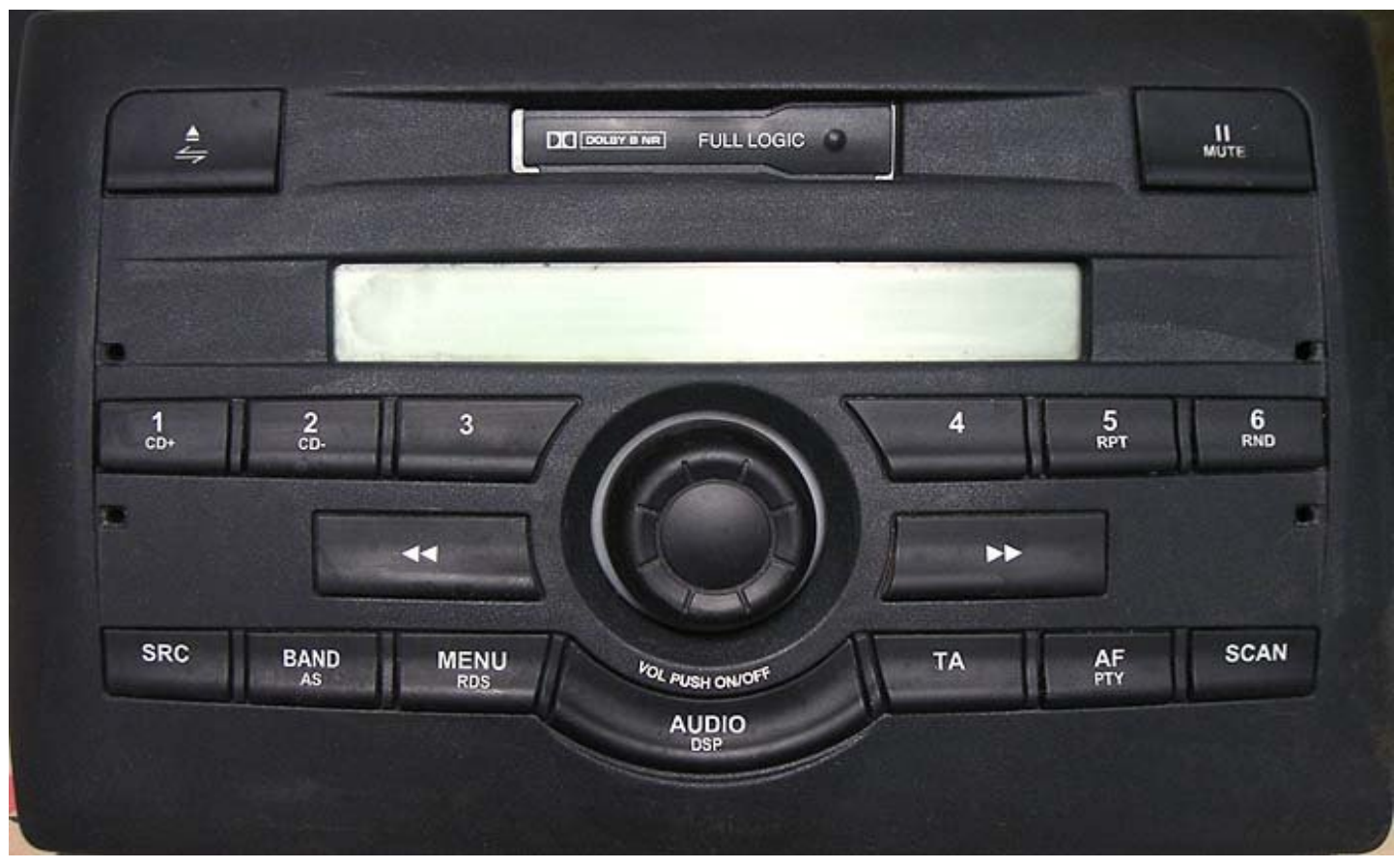

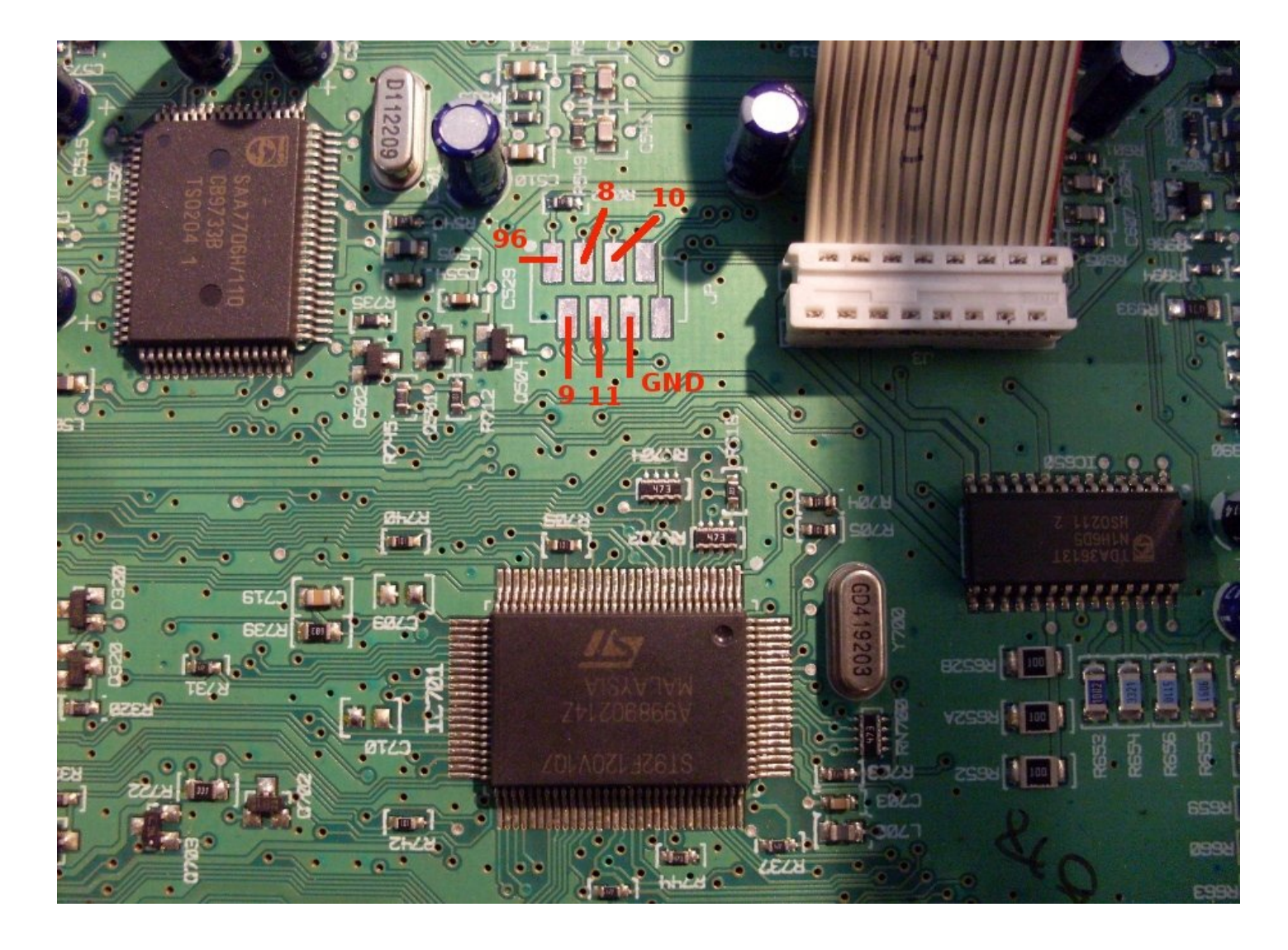

#### FORD 6000NE YS4F-18C815-AC

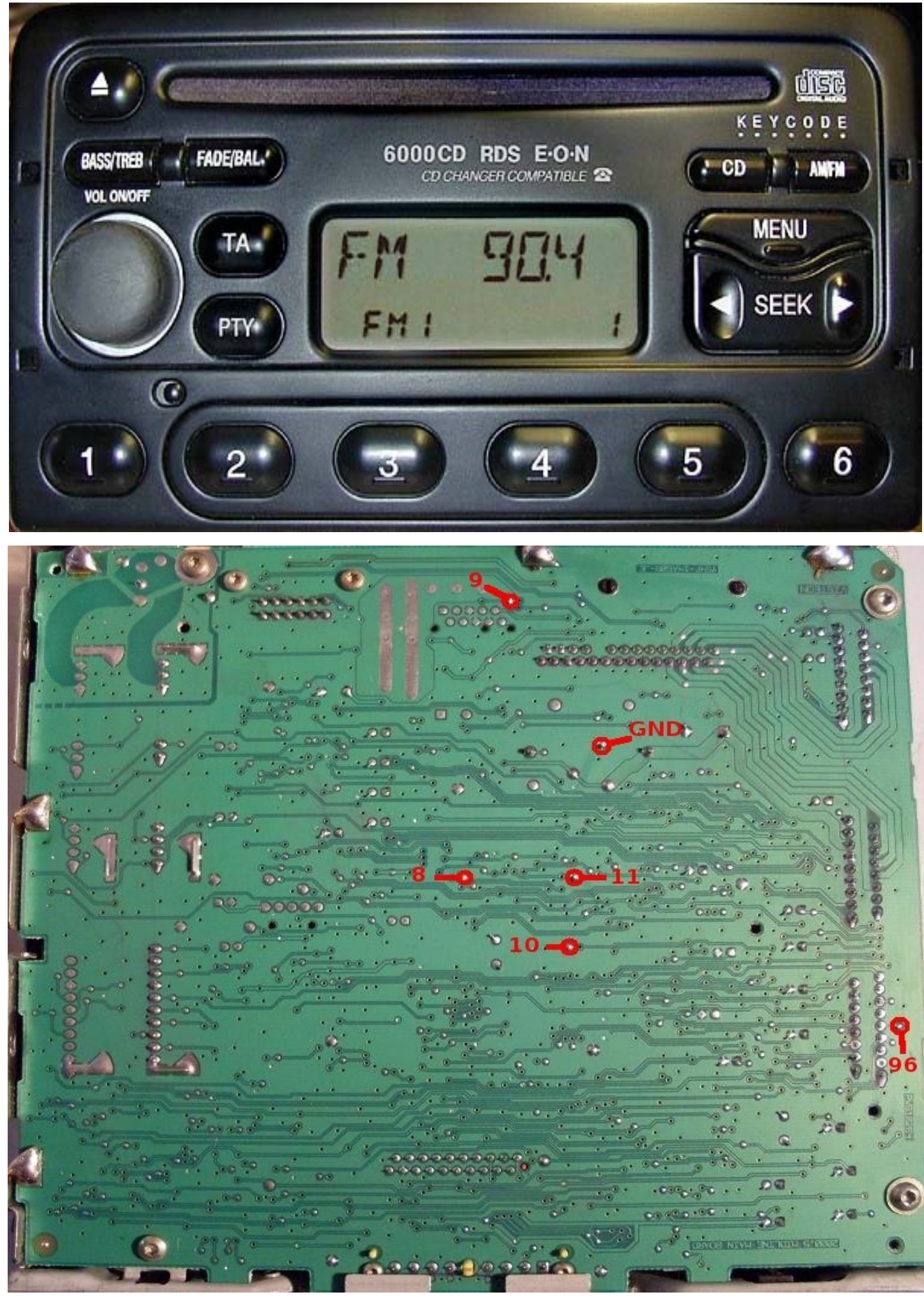

### FORD 6000 3S7T-18C815-AD RADIO/SINGLE CD 6000 CD

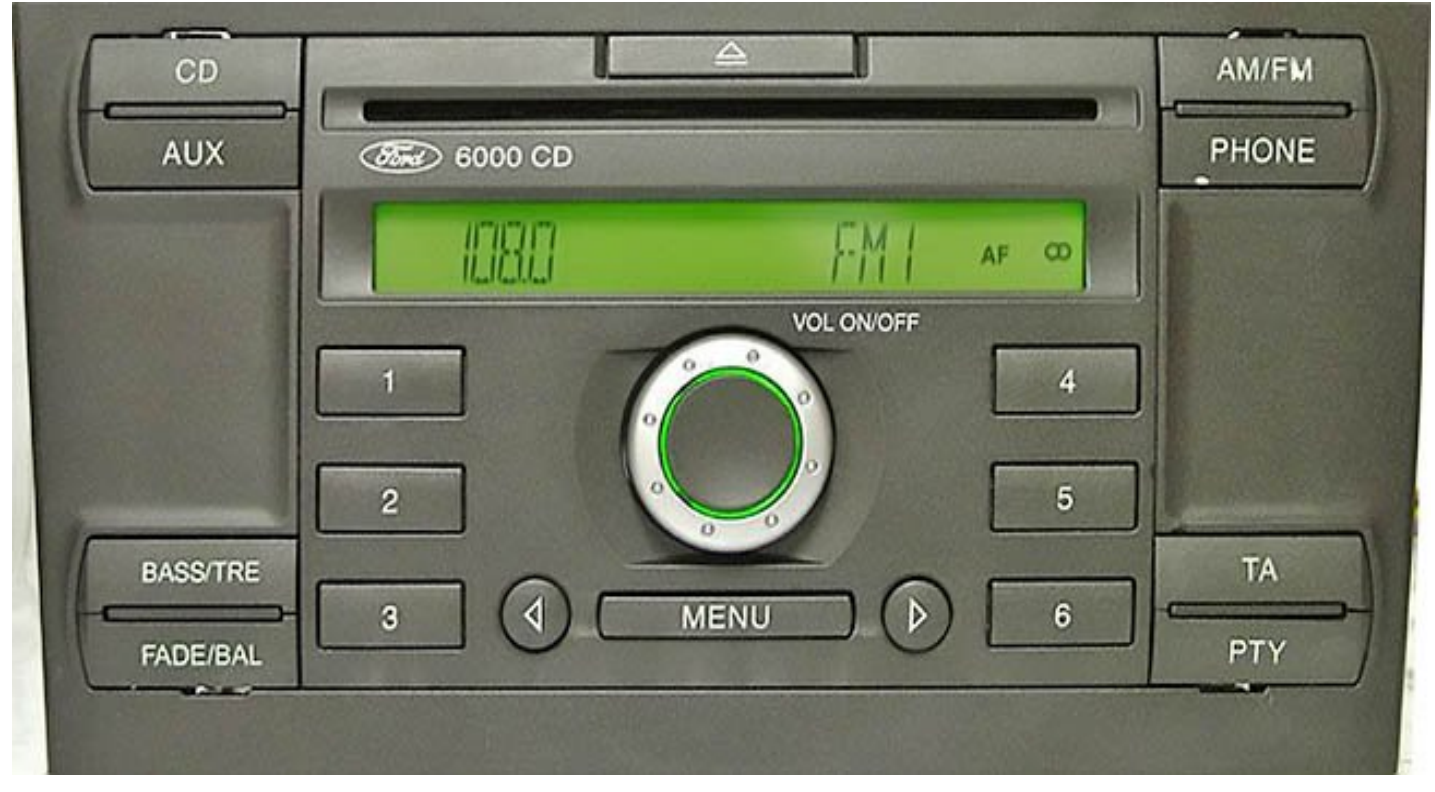

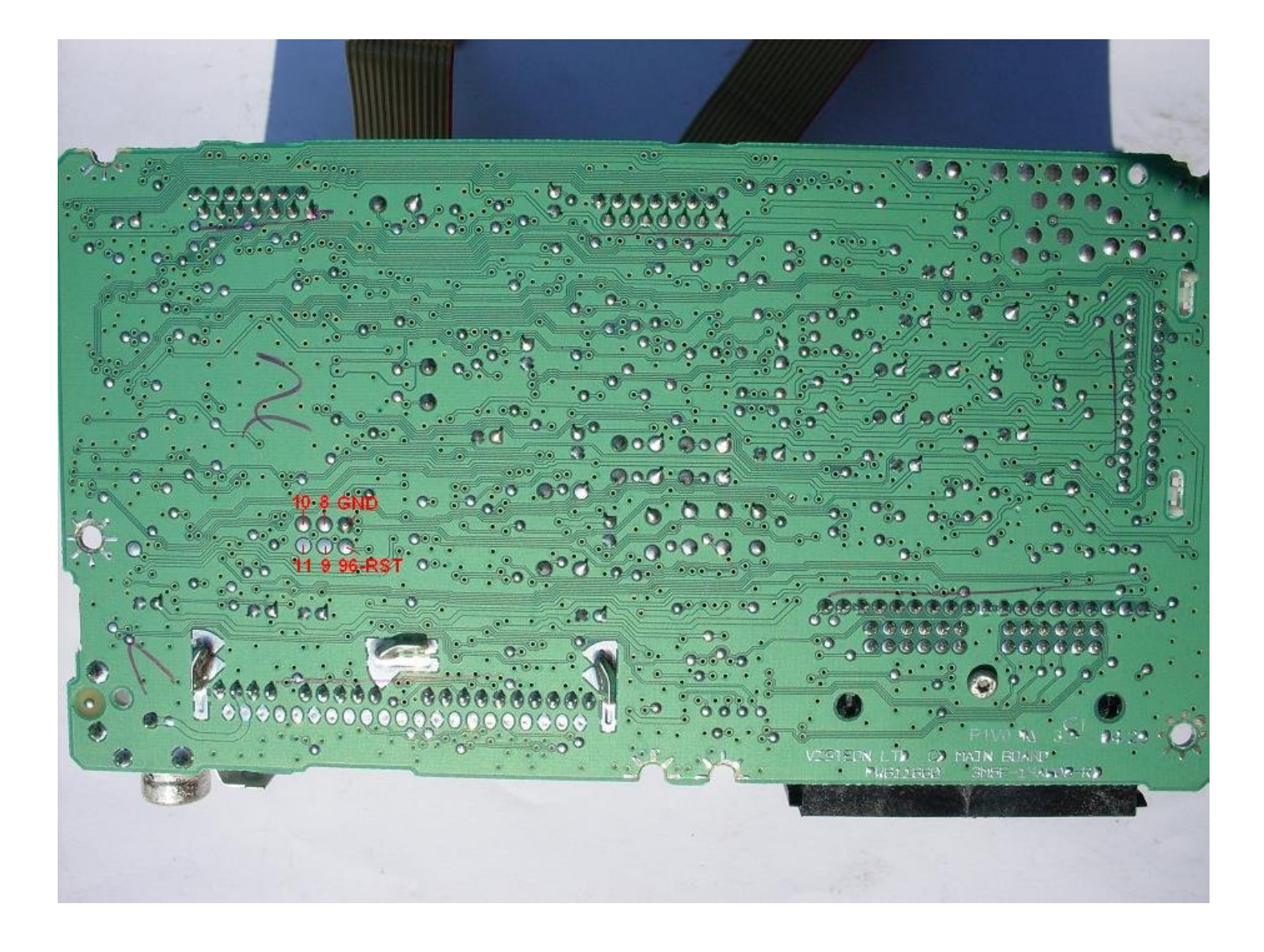

### LANDROVER 4CFF-18C838-AB FL3 CD EUROPE (VUX500150)

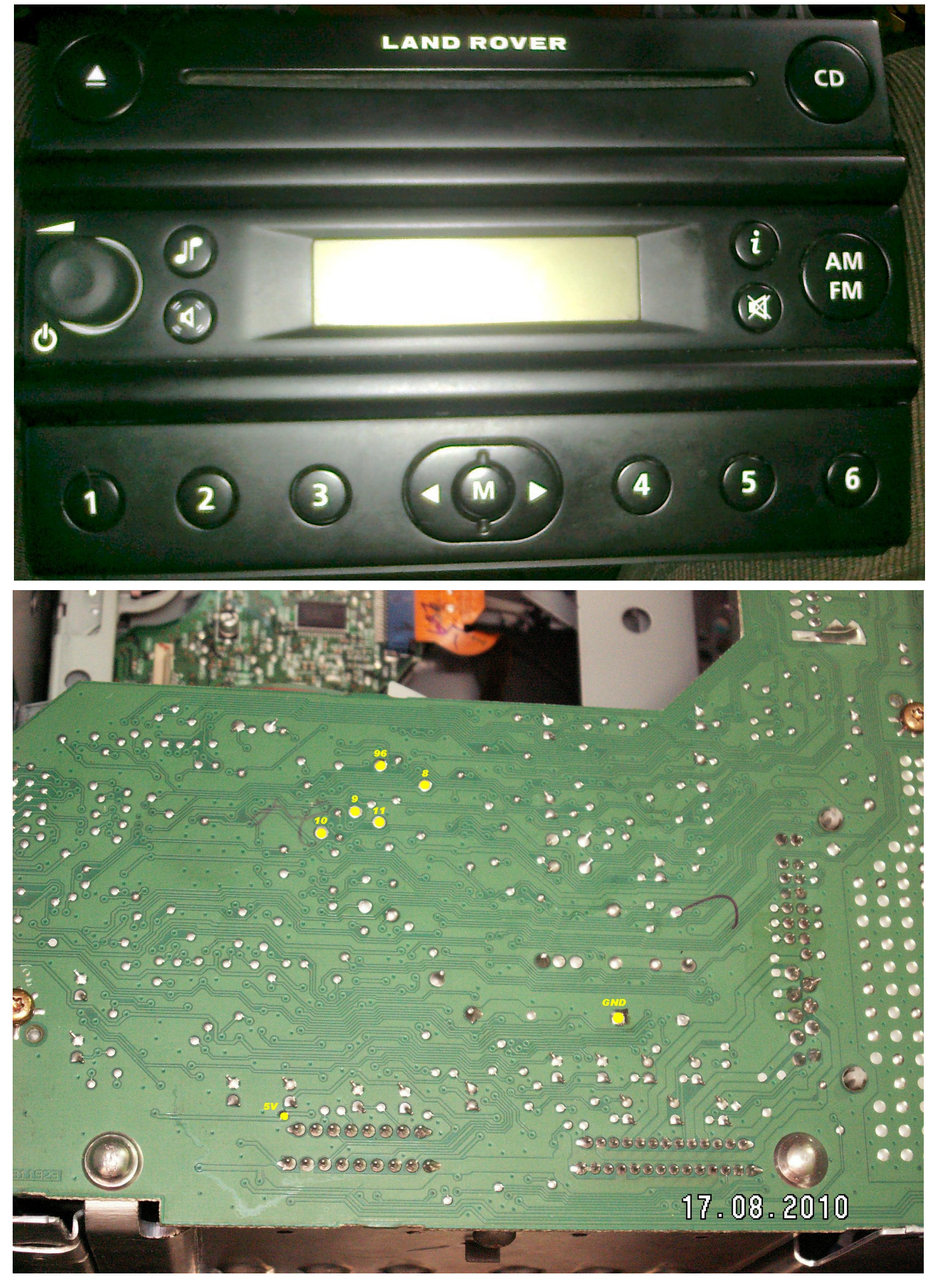

### FORD 4500 3S61-18C815-BB B3 LOW CD

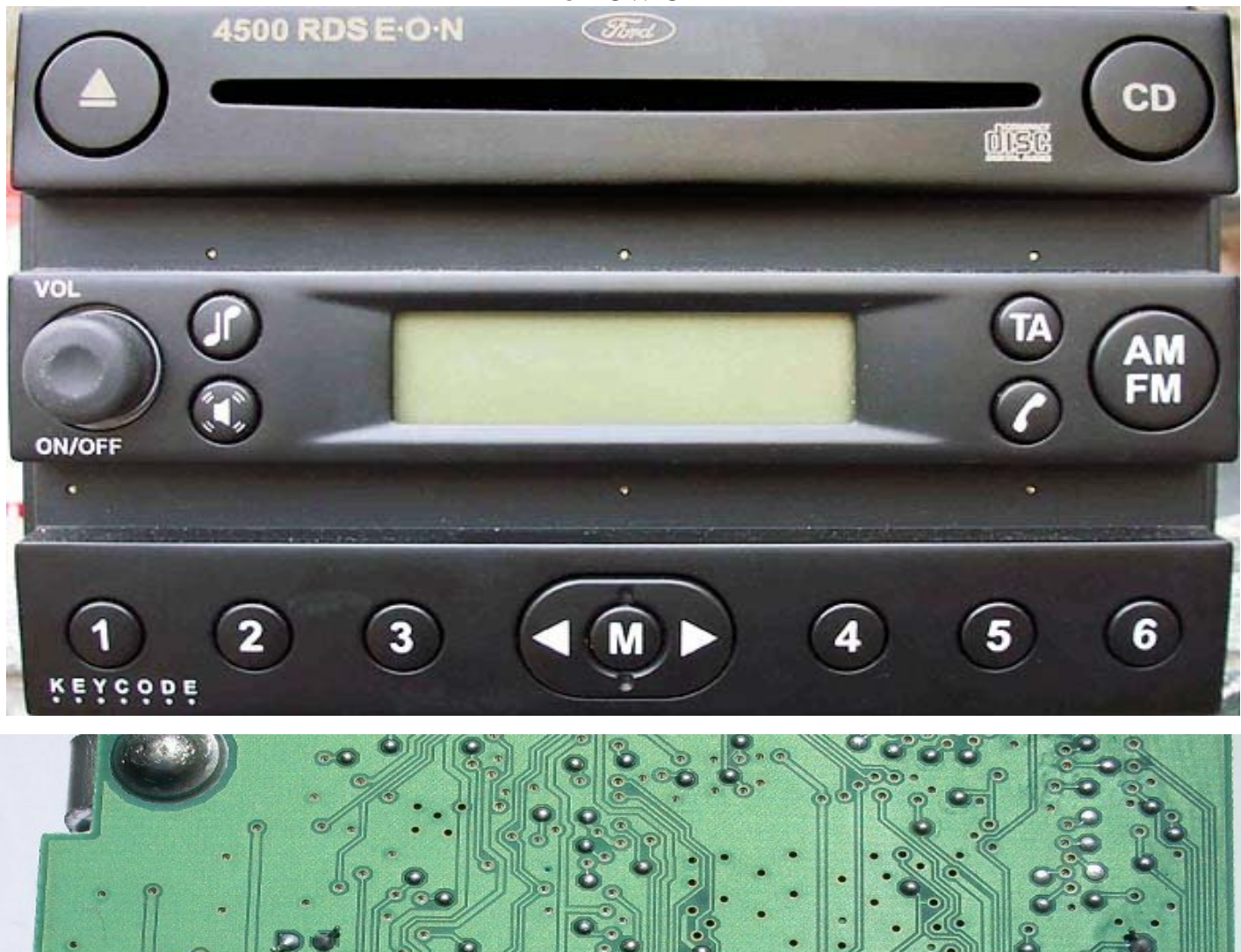

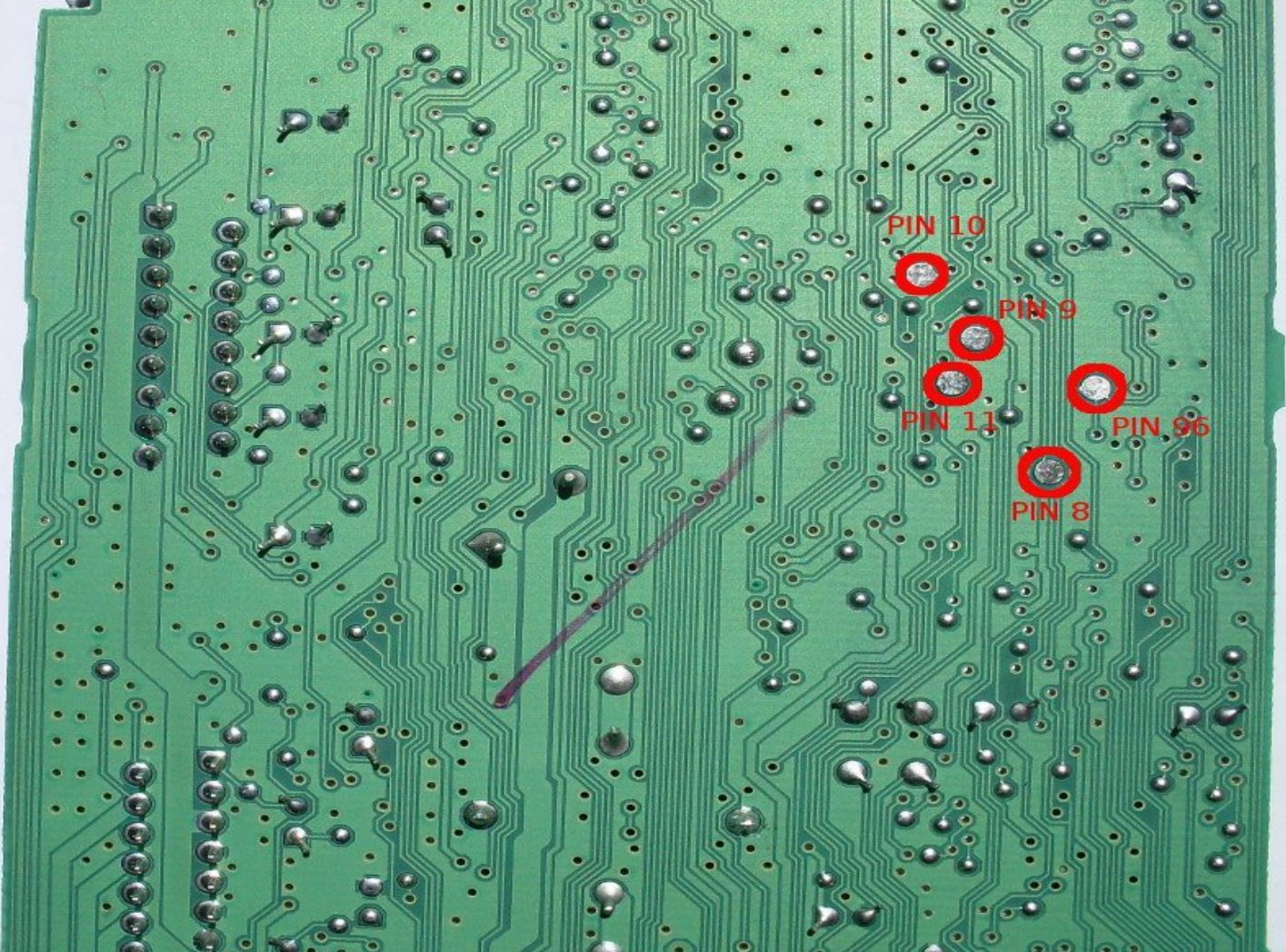

# **APPENDIX II**

This is quick overview of all models for which I have some infos (considering eeprom and OTP).

| Manufacturer | Part number    | Model                                   | MCU           | EEPROM | OTP |
|--------------|----------------|-----------------------------------------|---------------|--------|-----|
| VISTEON      | YS6F-18K876-DA | FORD 4000                               | ST92F120V9Q7  | NP     | Р   |
| VISTEON      | 4S61-18C815-AA | FORD 4500 B3 LOW CD                     | ST92F120V1Q7  | NP     | NP  |
| VISTEON      | 4S61-18C815-AB | FORD 4500 B3 LOW CD                     | ST92F120V1Q7  | NP     | NP  |
| VISTEON      | 2S61-18C815-HA | FORD 6006 B5 CDX6 MID<br>(DOT MATRIX)   | ST92F120V1Q7  | NP     | NT  |
| VISTEON      | 2FCF-18C838-AF | FIAT STILO OA                           | ST92F120V1Q7  | NP     | NP  |
| VISTEON      | YS4F-18C815-AC | FORD 6000                               | ST92F120V1Q7  | NP     | Р   |
| VISTEON      | 3S7T-18C815-AD | FORD 6000<br>RADIO/SINGLE CD 6000<br>CD | ST92F150CV1QB | Р      | NT  |
| VISTEON      | 3S7T-18C815-AC | FORD 6000<br>RADIO/SINGLE CD 6000<br>CD | ST92F150CV1QB | Р      | NP  |
| VISTEON      | 3M5T-18C815-BD | FORD 6000<br>RADIO/SINGLE CD 6000<br>CD | ST92F150CV1QB | Р      | NP  |
| VISTEON      | 4CFF-18C838-AB | FL3 CD EUROPE<br>VUX500150              | ST92F120V1Q7  | NP     | NP  |
| VISTEON      | 3S61-18C815-BB | B3 LOW CD                               | ST92F124V1QB  | NP     | NP  |

P-means PROTECTED

NP – means NOT PROTECTED

NT - means NOT TESTED

english help file v1.3 eLAB 2010 Special thanx to Fabi (Poland)!!!